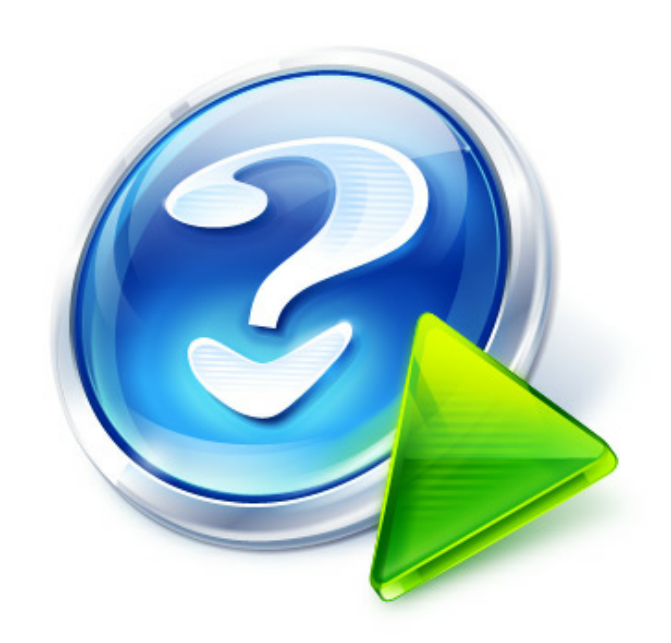

# Prefixes in UR5EQF\_LOG v3.31-61. HELP (версия от 24.11.2016)

© 2016 UX8IW

Place your own product logo here and modify the layout of your print manual/PDF: In Help & Manual, click "Tools" > "Print Manual Designer" and open this manual template to edit it.

## Title page 1

## Use this page to introduce the product

by UX8IW

This is "Title Page 1" - you may use this page to introduce your product, show title, author, copyright, company logos, etc.

This page intentionally starts on an odd page, so that it is on the right half of an open book from the readers point of view. This is the reason why the previous page was blank (the previous page is the back side of the cover)

## Prefixes in UR5EQF\_LOG v3.31-61. HELP (версия от 24.11.2016)

## © 2016 UX8IW

All rights reserved. No parts of this work may be reproduced in any form or by any means - graphic, electronic, or mechanical, including photocopying, recording, taping, or information storage and retrieval systems - without the written permission of the publisher.

Products that are referred to in this document may be either trademarks and/or registered trademarks of the respective owners. The publisher and the author make no claim to these trademarks.

While every precaution has been taken in the preparation of this document, the publisher and the author assume no responsibility for errors or omissions, or for damages resulting from the use of information contained in this document or from the use of programs and source code that may accompany it. In no event shall the publisher and the author be liable for any loss of profit or any other commercial damage caused or alleged to have been caused directly or indirectly by this document.

Printed: Ноябрь 2016 in (whereever you are located)

## Publisher

...enter name...

## Managing Editor

...enter name...

## **Technical Editors**

- ...enter name...
- ...enter name...

#### **Cover Designer**

...enter name...

#### **Team Coordinator**

...enter name...

### Production

...enter name...

#### Special thanks to:

All the people who contributed to this document, to mum and dad and grandpa, to my sisters and brothers and mothers in law, to our secretary Kathrin, to the graphic artist who created this great product logo on the cover page (sorry, don't remember your name at the moment but you did a great work), to the pizza service down the street (your daily Capricciosas saved our lives), to the copy shop where this document will be duplicated, and and and...

Last not least, we want to thank EC Software who wrote this great help tool called HELP & MANUAL which printed this document.

## **Table of Contents**

#### Foreword

| Part I   | Префиксы в логе                                                               | 2        |
|----------|-------------------------------------------------------------------------------|----------|
| 1        | Обновление списка префиксов из Интернет.                                      | 2        |
| 2        | О добавлении дат действия префиксов в таблицу префиксов                       | 3        |
| 3        | Как записать в лог связь, префикс которой не входит в перечень стран по DX    | CC 4     |
|          | Как записать в пог связь, префикс которой не входит в перечень стран по DXCC? |          |
|          | Почему перечеркнулся позывной?                                                | 5        |
| 4        | Как записать в лог связь, если префикса нет в "Списке префиксов"              | 5        |
|          | "Изменить информацию по стране"                                               | 6        |
| 5        | Изменить информацию о территории                                              |          |
| 6        |                                                                               | 11       |
| 0        |                                                                               | 11       |
|          | изменить, определить территорию                                               | 12       |
| Part II  | "Менеджер базы префиксов"                                                     | 16       |
| 1        | "Кнопки для редактирования"                                                   | 17       |
| 2        | "Кнопки для связи с WEB сайтами"                                              | 20       |
| 3        | "Обновить файл Ctv.dat из интернета"                                          | 21       |
| •        |                                                                               |          |
| Part III | additionally                                                                  | 23       |
| 1        | Каталог UR5EQF_Log3.1                                                         | 23       |
| 2        | Структура "Интерфейса журнала UR5EQF LOG или Основного окна лога"             | 23       |
|          | Главное меню                                                                  | 24       |
|          | Меню "Журнал"                                                                 | 25       |
|          | "Операции с журналом"                                                         | 26       |
|          | "Переопределять территорию по позывному"                                      | 27       |
|          | Меню "Настройки"                                                              | 27       |
|          | Получить информацию из интернета                                              | 28       |
|          | "Территория (Страна)"                                                         | 30       |
|          | Сохранить в файл "\.zip"                                                      | 31       |
|          | Оперативное окно                                                              | 31       |
|          | Кнопки оперативного управления                                                | 32       |
|          | Кнопка "Выпадающее меню оперативного окна"                                    | 33       |
|          | Информационные поля (Окно ввода QSO)                                          | 34       |
|          | Поле «Позывной»                                                               | 35       |
|          | Время UTC                                                                     | 35       |
| 3        | Поиск обновлений                                                              | 36       |
|          | Index                                                                         | ٥        |
|          |                                                                               | <b>v</b> |

0

## Foreword

This is just another title page placed between table of contents and topics

## **Top Level Intro**

This page is printed before a new top-level chapter starts

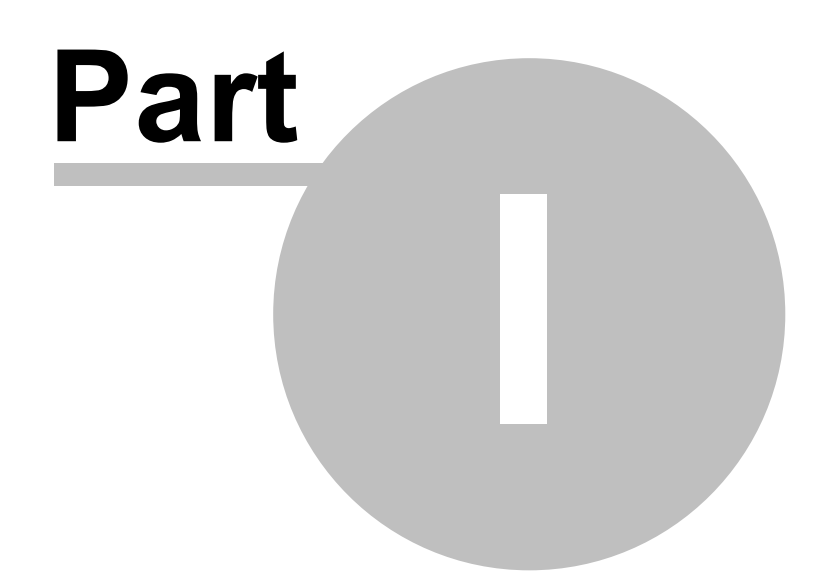

## 1 Префиксы в логе

Обновление списка префиксов из Интернет.

О добавлении дат действия префиксов в таблицу префиксов.

Как записать в лог связь, префикс которой не входит в перечень <u>стран по DXCC</u>

Почему перечеркнулся позывной?

Как записать в лог связь, если префикса нет в "Списке префиксов"

Изменить информацию о территории

## 1.1 Обновление списка префиксов из Интернет.

Обновление списка префиксов из Интернет

Обновление списка префиксов из Интернет осуществляется при установленном флаге "Территория (Страна)" в форме "Получить информацию из интернета" в меню "Настройки" - "Получить информацию из интернета"

При наличии обновлений на сервере будет открываться следующая форма:

| C                                                |                                                                |  |  |  |  |  |  |
|--------------------------------------------------|----------------------------------------------------------------|--|--|--|--|--|--|
| Дата файла на сервере<br>Последняя модификация   | Mon, 03 Jun 2013 12:04:17 GMT<br>Mon, 03 Jun 2013 12:04:17 GMT |  |  |  |  |  |  |
| Update the Co                                    | Update the Country list from the Internet                      |  |  |  |  |  |  |
| http://files.ur5eqf.com/rz1om/count              | http://files.ur5eqf.com/rz1om/countrylist.zip                  |  |  |  |  |  |  |
| Download:                                        |                                                                |  |  |  |  |  |  |
| У Эникальные позывные<br>Алмин, районы (Области) |                                                                |  |  |  |  |  |  |
| 🔽 Территория (Страна)                            |                                                                |  |  |  |  |  |  |
|                                                  | 🔽 Автозагрузка                                                 |  |  |  |  |  |  |
|                                                  |                                                                |  |  |  |  |  |  |
|                                                  |                                                                |  |  |  |  |  |  |

Если установить флаг "Автозагрузка" - обновление загрузиться автоматически.

Префиксы обновляются в <u>закладке "Админ.районы(области)"</u> в "Менеджере базы префиксов"

п.12901. RZ1OM: добавление информации в таблицу никак не влияет на условия дипломов... основные префиксы по DXCC остаются прежними, а в таблицу вводятся "починенные" префиксы и нестандартные позывные, с префиксами типа

Prefixes in UR5EQF\_LOG v3.31-61. HELP (версия от 24.11.2016)

ТО и прочих, которые могут выдаваться для разных территорий по DXCC...

## 1.2 О добавлении дат действия префиксов в таблицу префиксов.

## О добавлении дат действия префиксов в таблицу префиксов.

П.13246. RZ1OM: ... в таблице префиксов сделаны добавления дат действия префиксов... это сделано для того, чтобы "старые" префиксы определялись правильно... например, <u>установите дату в логе</u>, например, 1993 год и введёте позывной UB5AA... территория будет определена как Украина, что соответствует действительности...

(Менеджер базы префиксов):

3

| <b>Q</b> |                                                                  |      |    |    |     |          |          |            |            |
|----------|------------------------------------------------------------------|------|----|----|-----|----------|----------|------------|------------|
| Уникал   | Уникальные позывные (Админ. районы (области) Территория (Страна) |      |    |    |     |          |          | _          |            |
| 🛛 🖓      | 🗔 🕼 🗅 🗙 🦉 Позывно (UB5AA 🛛 19.11.1993 🖃 🔍 (UR Ukraine)           |      |    |    |     |          |          |            | ne         |
| DX 🛆     | Территория (Страна)                                              | DXCC | Ko | CQ | ITU | Широта   | Долгота  | Start Date | End Date   |
| UN1      | Karelo-Finnish Rep.                                              | 128  | EU | 15 | 18  | 63.3889N | 32.8444E | 15.11.1945 | 30.06.1960 |
| UR       | Ukraine                                                          | 288  | EU | 16 | 29  | 50N      | 30E      | 01.01.1994 |            |
| UR       | Ukraine                                                          | 288  | EU | 16 | 29  | 50N      | 30E      | 15.11.1945 | 31.12.1993 |
| V2       | Antigua & Barbuda                                                | 94   | NA | 8  | 11  | 17.3222N | 61.8111W | 15.11.1945 |            |
| V3       | Belize                                                           | 66   | NA | 7  | 11  | 17.0222N | 88.8944W | 15.11.1945 |            |

|                                                               | —       |
|---------------------------------------------------------------|---------|
|                                                               |         |
| Prefix List                                                   | Статус  |
| UN1.*                                                         | Deleted |
| E[M-O].* U[R-Z].* U5.*                                        | Active  |
| E[KMNORX-Z]5.* R[BTY].* R[KZ]5.* R5.* U[BRSTUXY].* U5.* UK5.* | Active  |
| V2.*                                                          | Active  |
| V3.*                                                          | Active  |
| TTA ALTERATE A                                                | • · ·   |

а если ввести, например, текущую дату и тот же самый позывной, то территория будет определена как Европейская Россия, Москва, что также правильно... таким образом, если в логе есть связи с датами до смены префиксов, то статистика в логе будет правильная...

| <b>Q</b>                                                          |                                                                 |      |    |    |     |          |         |            |            |
|-------------------------------------------------------------------|-----------------------------------------------------------------|------|----|----|-----|----------|---------|------------|------------|
| Уникаль                                                           | Уникальные позывные Админ. районы (области) Территория (Страна) |      |    |    |     |          |         |            |            |
| 🗔 🕼 🗅 🗙 🦉 🐹 Позывној UB54A 🛛 🗐 19.11.2016 🖃 🔍 UA1 European Russia |                                                                 |      |    |    |     |          |         |            |            |
| DX 🛆                                                              | Территория (Страна)                                             | DXCC | Ко | CQ | ITU | Широта   | Долкота | Start Date | End Date   |
| TU                                                                | Cote d'Ivoire                                                   | 428  | AF | 35 | 46  | 7.3222N  | 6.1722W | 07.08.1960 |            |
| TY                                                                | Benin                                                           | 416  | AF | 35 | 46  | 9N       | 1.9611E | 01.08.1960 |            |
| ΤZ                                                                | Mali                                                            | 442  | AF | 35 | 46  | 16.3444N | 4.5667W | 20.06.1960 |            |
| UA1                                                               | European Russia                                                 | 54   | EU | 16 | 19  | 56N      | 37E     | 01.01.1994 |            |
| UA1                                                               | European Russia                                                 | 54   | EU | 16 | 19  | 56N      | 37E     | 15.11.1945 | 31.12.1993 |

| Уникальн | Уникальные позывные Админ, районы (области) Территория (Страна) |             |         |                                  |        |     |        |  |  |
|----------|-----------------------------------------------------------------|-------------|---------|----------------------------------|--------|-----|--------|--|--|
| 8        |                                                                 | <b>1</b>    | Позывно | UB5AA (19.11.2016) - QUA1 Russia | a, Mos | cow |        |  |  |
| Префикс  | DXCC                                                            | DXCC (Adif) | Конти   | Области                          | CQ     | ITU | Широта |  |  |
| UA2      | UA2                                                             | 126         | EU      | Russia, Kaliningrad obl.         | 15     | 29  | 54.695 |  |  |
| UA3A     | UA1                                                             | 54          | EU      | Russia, Moscow                   | 16     | 29  | 55.754 |  |  |
| UA3D     | UA1                                                             | 54          | EU      | Russia, Moscow obl.              | 16     | 29  | 55.5N  |  |  |
| UA3E     | UA1                                                             | 54          | EU      | Russia, Oryol obl.               | 16     | 29  | 52.971 |  |  |

## 1.3 Как записать в лог связь, префикс которой не входит в перечень стран по DXCC

Как записать в лог связь, префикс которой не входит в перечень <u>стран по DXCC</u>?

Почему перечеркнулся позывной?

## 1.3.1 Как записать в лог связь, префикс которой не входит в перечень стран по DXCC?

Как записать в лог связь, префикс которой не входит в перечень стран по DXCC

Запись в лог связи, префикс которой не входит в перечень стран по DXCC, осуществляется в обычном режиме записи QSO. Но после записи QSO в лог, следует в режиме <u>редактирования QSO</u> снять галку «Зачет на DXCC» и поставить галку "No Calc DXCC", (если эту галку не установить, то после выполнения операции <u>"Переопределять территорию по позывному"</u> галка «Зачет на DXCC» установится обратно):

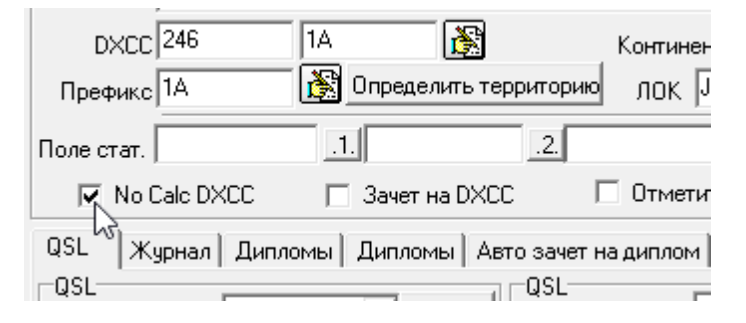

Связь в логе будет отображаться **перечеркнутой**, т.е. не учитывающейся по *DXCC:* 

|   | QSL | QSL | .s Дата   |       | Bpe   | Диап                  | Позывн  | юй    | Мода  | Им  | ٠ |
|---|-----|-----|-----------|-------|-------|-----------------------|---------|-------|-------|-----|---|
|   |     |     | 25.07.2   | 2016  | 15:04 | 18                    | RA1QQ/P |       | SSB   |     |   |
|   |     |     | 25.07.2   | 2016  | 15:05 | 5 18 <del>1A1AB</del> |         |       | SSB   | Jon |   |
|   |     |     | 25.07.2   | 2016  | 15:20 | 18                    | OR4TN   |       | SSB   |     |   |
| ▶ | PLE | PL  | 25.07.2   | 2016  | 15:35 | 18                    | UA9YF   |       | SSB   | Мих |   |
| • |     |     |           |       |       |                       |         |       |       | Þ   | • |
|   | QSL | Q   | Дата      | Вр    | Диап  | Позыв                 | Мода    | Имя   | QTH   | ł   | S |
| ▶ |     |     | 25.07.201 | 15:05 | 18    | 1A1AB                 | SSB     | Jona: | s Rom | е   |   |
|   |     |     |           |       |       |                       |         |       |       |     |   |

## 1.3.2 Почему перечеркнулся позывной?

## Почему перечеркнулся позывной?

#### Вот так ни с того ни с чего перечеркнулся позывной RA1QQ/P

Можно открыть окно редактирования связи... справа напротив вида модуляции есть пункт "Зачет на DXCC"... если в нем стоит галочка, то эта связь засчитывается на DXCC... если галочку снять - естественно, засчитываться не будет... это сделано для позывных, работающих /MM, /AM или других, типа 1A1AB, связи с которыми не засчитываются на DXCC... при этом в логе <u>такие позывные</u> <u>отображаются как зачеркнутые</u>... если просто выделить такую QSO (щелкнуть по строке), то она будет отображаться, как обычная связь...

## 1.4 Как записать в лог связь, если префикса нет в "Списке префиксов"

Когда позывной корреспондента введен в поле "Позывной", а информация о территории (стране) или о принадлежности к той или иной административной единице территории (Штат/область) не определяется (Unknown location) или определяется неправильно, можно воспользоваться опцией "Изменить информацию по стране" из выпадающего меню оперативного окна лога, если есть необходимость оперативного изменения. Подробнее:

См. оперативная корректировка данных о территории

Если нет необходимости оперативного изменения информации, тогда можно внести корректировки в <u>"Менеджер базы префиксов"</u>

## 1.4.1 "Изменить информацию по стране"

## "Изменить информацию по стране"

| ······                              |                      |              | ···        | ·· -·· ·              | · ·  | · - · |     | - · - · | · -    | ·         |         |
|-------------------------------------|----------------------|--------------|------------|-----------------------|------|-------|-----|---------|--------|-----------|---------|
|                                     | EL                   | 30.05.2013   | 18:09 21.0 | )78.75 <mark>F</mark> | PY5E | ĘJ –  |     | JT9-1   | -08    | -07       | Aldenor |
| 🧔 Статис                            | тика для             | я текущего г | тозывного  | Alt+                  | N    | :BS   |     | JT9-1   | 02     | -08       | Fokion  |
| 🛞 Изменить информацию по стране 💦 🕨 |                      |              |            |                       |      | ð     | Изм | ениты   | информ | ацию по с | тране   |
| 👌 Устано                            | 🐧 Установки фильтров |              |            |                       |      |       |     | енить   | информ | ацию по о | бласти  |

Эту опцию можно использовать, если есть необходимость оперативного изменения информации о **территории (стране)** или о принадлежности к той или иной **административной единице территории (Штат/область)** позывного корреспондента (поле "Позывной" заполнено):

### 1. Изменить информацию по стране.

Изменить информацию по стране Изменить информацию по области

В открывшейся форме **"ARRLIIst"**, вращая колесико мышки, находим нужное наименование территории (в колонке "Территория (Страна)") или по префиксу страны, для этого можно воспользоваться окошком (**1**) в левом нижнем углу таблицы:

|      | list             |      |       | -  |     | -       |         |            |         |            |        | • × -      |
|------|------------------|------|-------|----|-----|---------|---------|------------|---------|------------|--------|------------|
| AR 🛆 | Территория (Стра | DXCC | Конти | CQ | ITU | Широта  | Долгота | StartDate  | EndDate | PrefixList | Статус | TimeDiff 🔺 |
| TA   | Turkey           | 390  | AS    | 20 | 39  | 38.85N  | 34.633: | 15.11.1945 |         | T[A-C].*   | Active | 3          |
| TF   | Iceland          | 242  | EU    | 40 | 17  | 64.7111 | 18.5333 | 15.11.1945 |         | TF.*       | Active | 0          |
| TG   | Guatemala        | 76   | NA    | 7  | 12  | 15.5889 | 90.4050 | 15.11.1945 |         | T[DG].*    | Active | -6         |
| TI   | Costa Rica       | 308  | NA    | 7  | 11  | 10N     | 84W     | 15.11.1945 |         | T[EI][0-   | Active | -6         |
| TI9  | Cocos Is.        | 37   | NA    | 7  | 12  | 5.53891 | 87.0611 | 15.11.1945 |         | T[EI]9.*   | Active | -6         |
| ТJ   | Cameroon         | 406  | AF    | 36 | 47  | 5.05N   | 11.6722 | 15.11.1945 |         | TJ.*       | Active | 1          |
| TK   | Corsica          | 214  | EU    | 15 | 28  | 42.1222 | 9.0556E | 01.01.1985 |         | тк.*       | Active | 1          |
| TL   | Central Afric    | 408  | AF    | 36 | 47  | 6.28891 | 19.1444 | 13.08.1960 |         | TL.*       | Active | 1          |
| TN   | Congo            | 412  | AF    | 36 | 52  | 1.29445 | 15.0889 | 15.08.1960 |         | TN.*       | Active | 1          |
| TR   | Gabon            | 420  | AF    | 36 | 52  | 0.655   | 11.4111 | 17.08.1960 |         | TR.*       | Active | 1          |
| TT   | Chad             | 410  | AF    | 36 | 47  | 14.6050 | 17.7611 | 11.08.1960 |         | TT.*       | Active | 1          |
| TU   | Cote d'Ivoire    | 428  | AF    | 35 | 46  | 7.32221 | 6.17220 | 07.08.1960 |         | TU.*       | Active | 0          |
|      |                  | 1    | •     |    |     |         |         |            | *       |            | •      | <b>.</b>   |

**1** - поле для поиска территории по префиксу (например: UR - Украина):

6

### Prefixes in UR5EQF\_LOG v3.31-61. HELP (версия от 24.11.2016)

| C ARRLlist |                             |     |    |  |  |  |  |
|------------|-----------------------------|-----|----|--|--|--|--|
| AR 🛆       | Территория (Стра   DXCC   К |     |    |  |  |  |  |
| UK         | Uzbekistan                  | 292 | AS |  |  |  |  |
| UK         | Uzbekistan                  | 292 | AS |  |  |  |  |
| UN         | Kazakhstan                  | 130 | AS |  |  |  |  |
| UN         | Kazakhstan                  | 130 | AS |  |  |  |  |
| UN1        | Karelo-Finnis               | 128 | EU |  |  |  |  |
| UR         | Ukraine                     | 288 | EU |  |  |  |  |
| UR         | Ukraine                     | 288 | EU |  |  |  |  |
| V2         | Antigua & Barl              | 94  | NA |  |  |  |  |
| V3         | Belize                      | 66  | NA |  |  |  |  |
| V4         | St. Kitts & No              | 249 | NA |  |  |  |  |
| V5         | Namibia                     | 464 | AF |  |  |  |  |
| V6         | Micronesia                  | 173 | ос |  |  |  |  |
| UR         |                             |     |    |  |  |  |  |

7

двойным кликом по выбранной строке меняем наименование территории например, для этого позывного:

|           | · · - · · · - e - · · · |                                     |
|-----------|-------------------------|-------------------------------------|
| Позывной  | SP4AVG/4                | 🕑 E 🗖 🌇                             |
| Имя       | Lubomir                 | 🔽 Карта 🔲 🛄                         |
| QTH       | 11-709 Mragowo          | лок ЈО92іі 🔽                        |
| Азимут 30 | 0/120 Tpacca 1 473.0    | 51km Широта 52.35`N Долгота 18.69`E |
| Тер-ия Ро | oland                   | EU 🕒 📓 🧶 💭 🗖                        |
| DXCC SP   | Префикс SP              | CQ 15 ITU 28 Mos QSL Wasn't sent 💌  |

например: поменяли на Украину:

| Позывной  | SP4AVG/4          | e 🗆 🖫                                 |
|-----------|-------------------|---------------------------------------|
| Имя       | Lubomir           | 🔽 Карта 🔲                             |
| QTH       | 11-709 Mragowo    |                                       |
| Азимут 30 | 3/123 Tpacca 645  | .06km Широта 50.02°N Долгота 30.02°E  |
| Тер-ия Ц  | kraine            | EU 🕒 😹 🅭 🗐 🗖                          |
| DXCC UR   | Префикс <b>UR</b> | CQ 16_ITU 29_ Моя QSL   Wasn't sent 💌 |

Но правильнее редактировать <u>таблицу территорий</u> ("Менеджер базы префиксов"), так как после <u>переопределения территорий</u>, вручную введенная информация о позывном, заменится на ту, что зафиксирована в "Менеджере базы префиксов".

Если Вы сами не хотите корректировать таблицу префиксов, то пусть этот позывной запишется с такой территорией, как есть, а как получите очередное обновление таблиц префиксов, выполните команду "Журнал - операции с

журналом - переопределить территорию по позывному".

#### 2. Изменить информацию по области

🕅 Изменить информацию по области 📡

Эта функция позволяет оперативно изменить данные, если территория (страна) имеет ещё административное деление (области. штаты и т.д). Действия аналогичны предыдущему пункту.

| 💽 Обл | В Области |      |     |         |    |     |        |       |       |      |            |          |   |
|-------|-----------|------|-----|---------|----|-----|--------|-------|-------|------|------------|----------|---|
| Преф  | AR        | DXCC | Кон | Области | CQ | ITU | Широта | Долг  | Start | EndD | PrefixList | TimeDiff | * |
| WOAU  | UA9       | 15   | AS  | Russia  | 18 | 31  | 53.72  | 91.44 | 01.0: |      | R[A-Z]0W   | 8        |   |
| UAOY  | UA9       | 15   | AS  | Russia  | 23 | 32  | 51.71  | 94.43 | 01.0: |      | R[A-Z]0Y   | 8        |   |
| UAOZ  | UA9       | 15   | AS  | Russia  | 19 | 35  | 53.01  | 158.6 | 01.0: |      | R[A-Z]0[   | 12       |   |
| UA1A  | UA1       | 54   | EU  | Russia  | 16 | 29  | 59.93  | 30.31 | 20.10 |      | R[A-HK-Z   | 4        |   |
| UA1C  | UA1       | 54   | EU  | Russia  | 16 | 29  | 59.6N  | 30.3E | 01.0: |      | R[A-Z]1[   | 4        |   |
| UA1N  | UA1       | 54   | EU  | Russia  | 16 | 19  | 61.78  | 34.36 | 01.0: |      | R[A-Z]1N   | 4        |   |
| UA10  | UA1       | 54   | EU  | Russia  | 16 | 19  | 64.53  | 40.51 | 01.0: |      | R[A-Z]10   | 4        |   |
| UA1P  | UA1       | 54   | EU  | Russia  | 16 | 20  | 67.64  | 53.04 | 01.0: |      | R[A-Z]1P   | 4        |   |
|       |           |      |     |         |    |     |        |       |       |      |            |          | + |
|       |           |      |     |         |    |     |        |       |       |      |            |          |   |

| Области |     |      |     |           |  |  |  |  |
|---------|-----|------|-----|-----------|--|--|--|--|
| Преф    | AR  | DXCC | Кон | Области С |  |  |  |  |
| UA1A    | UA1 | 54   | EU  | Russia 1  |  |  |  |  |
| UA1C    | UA1 | 54   | EU  | Russia 1  |  |  |  |  |
| UA1N    | UA1 | 54   | EU  | Russia 1  |  |  |  |  |
| UA10    | UA1 | 54   | EU  | Russia 1  |  |  |  |  |
| UA1P    | UA1 | W54  | EU  | Russia 1  |  |  |  |  |
| UA1Q    | UA1 | 54   | EU  | Russia 1  |  |  |  |  |
| UA1T    | UA1 | 54   | EU  | Russia 1  |  |  |  |  |
| UA1W    | UA1 | 54   | EU  | Russia 1  |  |  |  |  |
| UA10    |     |      |     | · /       |  |  |  |  |

| Тер-ия <b>Russia</b> , | Arkhangelsk obl.    |    |        | EU |
|------------------------|---------------------|----|--------|----|
| DXCC UA1               | Префикс <b>UA10</b> | CQ | 16 ITU | 19 |

## 1.5 Изменить информацию о территории

### Изменить информацию о территории

Если связь уже внесена в лог, но информация о территории (стране) или о принадлежности к той или иной административной единице территории (Штат/область) не определяется (Unknown location) или определяется неправильно, то:

п.14635. UR5EQF. Цитата:

Отработал OR4TN, лог упорно утверждает что это Бельгия ...где поменять ?

• Можно отредактировать таблицы, для определения территорий по позывному: Меню "Настройки" - "Территория (Страна)" - <u>"Менеджер базы префиксов"</u>:

| Уста | новки Просмотр Модули Быстрый запуск Инфо |   | Мода Конфигурация Опции Просмо |
|------|-------------------------------------------|---|--------------------------------|
|      | Настройка программы                       | ► | AFC BPF                        |
|      | Настройка журнала                         | ► |                                |
|      | Настройка интерфейса                      | ► | Мода Скорость                  |
|      | Установка "Горячих клавиш"                |   | BPSK31 31                      |
|      | Правила соревнований                      |   | 🎬 🖬 🎦   🖬   RÌ 🗹   😅 👐         |
|      | Получить информацию из Интернета          |   | Канал приема                   |
|      | Территория (Страна)                       | ► | Менеджер базы префиксов        |
|      | QSL Менеджеры                             | × | Сохранить в файл " \ *.zip"    |

• Можно изменить территорию у конкретного позывного в <u>"Редакторе QSO"</u>:

| 🚇 Редактор QSO          |                 |
|-------------------------|-----------------|
| Belgium                 |                 |
| Позывной OR4TN          | <b>@</b>        |
| Дата 21.11.2016 💌 16:51 |                 |
| RST orn. 599            |                 |
| RST пол. 599            | G               |
| Имя                     | Режим спу       |
| QTH                     | Вид УКВ         |
| рмментарии<br>к QSO     |                 |
|                         |                 |
| DXCC 209 ON             | к<br>К          |
| Префикс ОN (В) Определ  | пить территорию |
| Поле стат.              | .2.             |
| No Calc DXCC 🔽 Зачет н  | Ha DXCC 🛛 🗆     |

кликом по этой иконке откроем форму "Области":

| 06     | ласти                     |      |     |                 |    |    |       |        |       |          | - 0            | ×   |   |
|--------|---------------------------|------|-----|-----------------|----|----|-------|--------|-------|----------|----------------|-----|---|
| Преф   | ARR                       | DXCC | Кон | Области         | C  | I  | Широ  | Долго  | Start | EndDate  | PrefixList     | Tim | • |
| OH9    | OH                        | 224  | EU  | Finland, Lappi  | 15 | 18 | 67.52 | 26.491 | 15.1  |          | OH9.* OH9\Z    | 1   |   |
| OJ1AB( | CE9                       | 13   | AN  | Antarctica, Abo | 38 | 67 | 73.05 | 13.41  |       |          | OJ1ABOA\Z      | -1  |   |
| OPOLE  | CE 9                      | 13   | AN  | Antarctica, Pri | 38 | 67 | 71.95 | 23.38: |       |          | OPOLE\Z OR4TN\ | 1   |   |
| OR4Ver | CE9                       | 13   | AN  | Antarctica, Kin | 38 | 67 | 70.43 | 24.311 |       | 31.12.20 | OR4RW\Z OR4TZ\ | 1   |   |
| PP1    | PY                        | 108  | SA  | Brazil, Espirit | 11 | 15 | 235   | 43.2W  |       |          | PP1.*          | -3  | - |
| OP     | 📭 🧼 окно поиска префиксов |      |     |                 |    |    |       |        |       |          |                |     |   |

В этой форме находим нужный префикс и дважды кликаем левой кнопкой мыши выбранной строке.

Далее "Принять" и "Сохранить".

Если это экспедиция, т.е. **позывной действует определенный период времени**, то тогда его нужно добавить перечень уникальных позывных через <u>"Менеджер базы префиксов"</u>.

в этом случае не забудьте установить дату начала и дату окончания экспедиции:

|   | <b>C</b>                                                       |          |       |                                    |      |     |       |          |               |              |     |            |          |  |
|---|----------------------------------------------------------------|----------|-------|------------------------------------|------|-----|-------|----------|---------------|--------------|-----|------------|----------|--|
| 1 | Уникальные позывные Административные подразделения Стерритория |          |       |                                    |      |     |       |          |               |              |     |            |          |  |
| 1 | 🖃 🛛 🖉                                                          | <b>X</b> | 1     | Позывной OR4TN 07.12.2010          | -    | Q [ | CE9 A | ntarctio | a, Princess I | Elisabeth St |     |            |          |  |
| 1 | Позывной                                                       | DXCC     | Префи | Территория                         | DXC  | Ko  | CQ    | ITU      | Широта        | Долгота      | QSL | Start Date | End Date |  |
| 1 | OL1A/JP                                                        | OK       | OK    | Czechoslovakia [deleted]           | 218  | EU  | 15    | 28       | 49.1833       | 17,1556      |     |            | 31.12.1  |  |
| i | OR4TN                                                          | CE9      | OPOLE | Antarctica, Princess Elisabeth Sta | 13   | AN  | 38    | 67       | 71.955        | 23.383E      |     |            |          |  |
| 1 | P29UC                                                          | P2       | P2    | Terr. New Guinea [deleted]         | 2.67 | oc  | 28    | 51       | 6.43895       | 143.061      |     |            | 15.09.1  |  |
|   | D47F                                                           | P.75     | P.15  | St Meerten [deleted]               | 255  | NIA | 8     | 11       | 18 05M        | 63 05M       |     |            | 09 10 2  |  |

<u>"Менеджер базы префиксов"</u> с мая 2013 г. ведет Василий US4IRT <u>us4irt@yahoo.com</u>

## 1.6 Форма «Редактор QSO»

Форма "Редактор QSO" может вызывается из Главного меню - меню "Журнал" - "Редактировать QSO" или из контекстного меню окна "Журнал"

| 💽 Редактор QSO                                                                                                    |                                                                                        |                 | $\times$  |  |  |  |
|----------------------------------------------------------------------------------------------------|----------------------------------------------------------------------------------------|-----------------|-----------|--|--|--|
| Asiatic Russia                                                                                                    |                                                                                        |                 |           |  |  |  |
| Позывной <mark>UA9YF</mark>                                                                                                    | Мода<br>🙆 Диап                                                                         | SSB<br>18       | •<br>•    |  |  |  |
| Дата 25.07.2016 💌 15:35                                                                                                    | State                                                                                  | AL-01           |           |  |  |  |
| RST orn 59                                                                                                    | <u>I</u> OTA                                                                           |                 |           |  |  |  |
| RST non <sup>59</sup>                                                                                                    | Спутник                                                                                |                 | <b>•</b>  |  |  |  |
| Имя Михаил                                                                                                    | Режим спутника                                                                         |                 | <b>•</b>  |  |  |  |
| QTH Барнаул                                                                                                    | Вид УКВ связи                                                                          |                 | <b>•</b>  |  |  |  |
| Коммен<br>тарии<br>QSO                                                                                                    |                                                                                        |                 |           |  |  |  |
| DXCC 15 UA9 В Определите Поле стат.                                                                                                    | DXCC 15 UA9 Континент AS CQ 18<br>Префикс UA9Y Определить территорию ЛОК NO13UI ITU 31 |                 |           |  |  |  |
| 🔲 No Calc DXCC 🛛 🔽 Зачет на D                                                                                                    | ХСС 🗌 Отмет                                                                            | ить QSO         |           |  |  |  |
| QSL Журнал Дипломы Дипломы Авто зачет на диплом QSL<br>QSL<br>✓ Получена 25.07.2016 ▼ Сегодня<br>✓ Получена eQSL<br>✓ Получена LotW 25.07.2016 ▼ Сегодня<br>✓ Получена LotW 25.07.2016 ▼ Сегодня<br>✓ Напечатана<br>С В очередь<br>С Не отправлена<br>С Не отправлена<br>С Не от |                                                                                        |                 |           |  |  |  |
| QSL получена через B - bureau                                                                                                    | 📕 QSL отправить ч                                                                      | epes E - electr | onic 💌    |  |  |  |
| QSL manager                                                                                                    |                                                                                        |                 |           |  |  |  |
| QSL инфо                                                                                                    |                                                                                        |                 |           |  |  |  |
|                                                                                                    | 🗸 Принять  关                                                                           | Отменить        | 🚺 Закрыть |  |  |  |

Содержимое любой ячейки журнала можно откорректировать с помощью этой формы "Редактор QSO"

## Изменить, определить территорию

## 1.6.1 Изменить, определить территорию

## Изменить, определить территорию

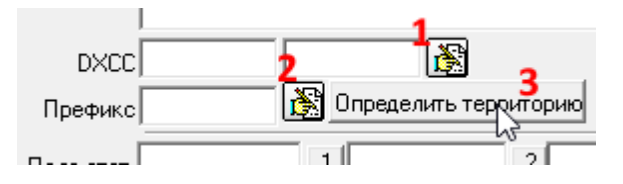

#### 1 - изменить информацию по стране

По этой иконке откроется форма "ARRLlist":

| G ARRL | list             |      |     |
|--------|------------------|------|-----|
| AR 🛆   | Территория (Стра | DXCC | Koł |
| UK     | Uzbekistan       | 292  | AS  |
| UK     | Uzbekistan       | 292  | AS  |
| UN     | Kazakhstan       | 130  | AS  |
| UN     | Kazakhstan       | 130  | AS  |
| UN1    | Karelo-Finnis    | 128  | EU  |
| UR     | Ukraine          | 288  | EU  |
| UR     | Ukraine          | 288  | EU  |
| V2     | Antigua & Barl   | 94   | NA  |
| V3     | Belize           | 66   | NA  |
| V4     | St. Kitts & N    | 249  | NA  |
| V5     | Namibia          | 464  | AF  |
| V6     | Micronesia       | 173  | ос  |
| UR     |                  |      |     |

Действия аналогичны при использовании опции <u>"Изменить информацию по стране</u>" в <u>выпадающем меню</u> оперативного окна.

## 2 - Изменить информацию по области

По этой иконке откроется форма "Области":

## Prefixes in UR5EQF\_LOG v3.31-61. HELP (версия от 24.11.2016)

| 💽 Области |     |      |     |           |  |  |  |
|-----------|-----|------|-----|-----------|--|--|--|
| Преф      | AR  | DXCC | Кон | Области С |  |  |  |
| UA1A      | UA1 | 54   | EU  | Russia 1  |  |  |  |
| UA1C      | UA1 | 54   | EU  | Russia 1  |  |  |  |
| UA1N      | UA1 | 54   | EU  | Russia 1  |  |  |  |
| UA10      | UA1 | 54   | EU  | Russia 1  |  |  |  |
| UA1P      | UA1 | W54  | EU  | Russia 1  |  |  |  |
| UA1Q      | UA1 | 54   | EU  | Russia 1  |  |  |  |
| UA1T      | UA1 | 54   | EU  | Russia 1  |  |  |  |
| UA1W      | UA1 | 54   | EU  | Russia 1  |  |  |  |
| UA10      |     |      |     | · /       |  |  |  |

13

Действия аналогичны при использовании опции <u>"Изменить информацию по</u> <u>области"</u> в <u>выпадающем меню</u> оперативного окна.

## 3 - Определить территорию

Если поля "DXCC", "Префикс" в "Редакторе QSO" не заполнены или заполнены неправильно для конкретного позывного, с помощью кнопки "Определить территорию" можно определить территорию, если в <u>"Менеджере базы префиксов"</u> есть соответствующая информация, например:

| 💁 Редактор QSO            |              |              |
|---------------------------|--------------|--------------|
| Belgium                   |              |              |
| Позывной <mark>OR4</mark> | TN           | <b>e</b>     |
| Дата 21.11.2016           | ▼ 16:51      |              |
| RST отп. 599              |              |              |
| RST пол. 599              |              | Ci           |
| Имя                       |              | Режим сп     |
| QTH                       |              | Вид УКВ      |
| омментарии<br>к QSO       |              |              |
| DXCC 209                  | ON 👸         | К К          |
| Префикс ОМ                | Определить   | , территорию |
| Поле стат.                | .1.          | .2.          |
| No Calc DXCC              | 🔽 Зачет на D | xcc 🗆        |

после нажатия кнопки "Определить территорию":

| 1             |                         |   |
|---------------|-------------------------|---|
| DXCC 13       | CE9 💦                   | K |
| Префикс OPOLE | 🖹 Определить территорию |   |
|               |                         |   |

## **Top Level Intro**

This page is printed before a new top-level chapter starts

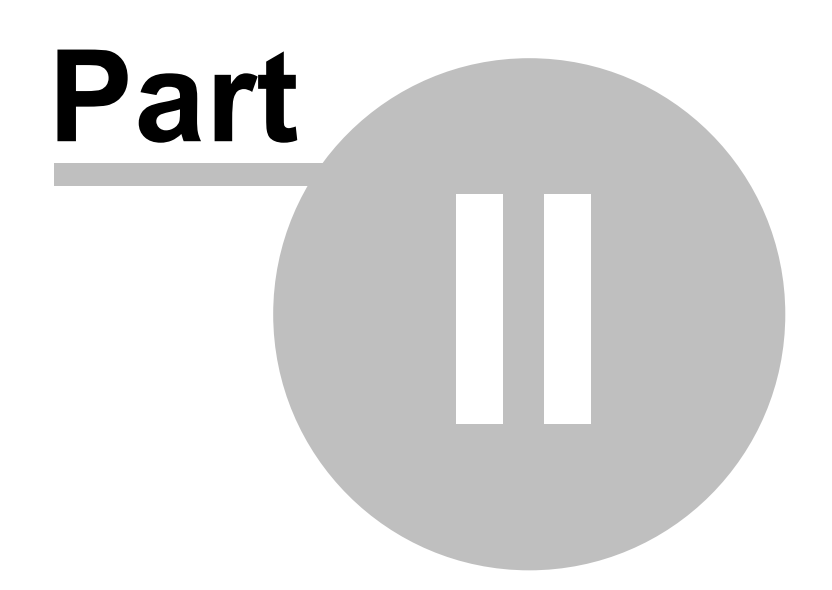

## 2 "Менеджер базы префиксов"

## <u>Меню "Настройки"</u> - "Территория (Страна)" - "Менеджер базы префиксов":

| C,      |                                                                     |         |       |    |     |            |          |            |            |                |         |      |
|---------|---------------------------------------------------------------------|---------|-------|----|-----|------------|----------|------------|------------|----------------|---------|------|
| Уникалы | Уникальные позывные   Админ. районы (области)   Территория (Страна) |         |       |    |     |            |          |            |            |                |         |      |
|         | 🗋   🗙   🧱 🔀 — Пози                                                  | ывной 🛛 | .92HK |    |     | 25.07.2014 | - 🔍      |            |            | 4 🧾            |         |      |
| DXCC 🗠  | Территория (Страна)                                                 | DXCC    | Конт  | CQ | ITU | Широта     | Долгота  | Start Date | End Date   | Prefix List    | Статус  | Time |
| 1A      | Sov. Mil. Order of M                                                | 246     | EU    | 15 | 28  | 41.8859N   | 12.4914E | 15.11.1945 |            | 1A.*           | Active  | 1    |
| 1B/B    | Blenheim Reef [delet                                                | 23      | AF    | 39 | 41  | 5.20565    | 72.4667E | 04.05.1967 | 30.06.1975 | 1B.*           | Deleted | 0    |
| 1B/G    | Geyser Reef [deleted                                                | 93      | AF    | 39 | 53  | 12.20005   | 46.2000E | 04.05.1967 | 28.02.1978 | 1B.*           | Deleted | 0    |
| 1M      | Minerva Reef [delet@                                                | 178     | oc    | 32 | 62  | 23.62225   | 178.9167 | 15.11.1945 | 15.07.1972 | 1M.*           | Deleted | 0    |
| 15      | Spratly Is.                                                         | 247     | AS    | 26 | 50  | 9.6889N    | 114.3778 | 15.11.1945 |            | 1S.* 9M0.* B   | Active  | 8    |
| 3A      | Monaco                                                              | 260     | EU    | 14 | 27  | 43.6778N   | 7.2167E  | 15.11.1945 |            | 3A.*           | Active  | 1    |
| 3B6     | Agalega & St. Brando                                                | 4       | AF    | 39 | 53  | 10.355     | 56.5278E | 15.11.1945 |            | 3B[67].*       | Active  | 4    |
| 3B8     | Mauritius                                                           | 165     | AF    | 39 | 53  | 20.24445   | 57.5556E | 15.11.1945 |            | 3B[0-58].*     | Active  | 4    |
| 3B9     | Rodrigues Is.                                                       | 207     | AF    | 39 | 53  | 19.70565   | 63.4E    | 15.11.1945 |            | 3B9.*          | Active  | 4    |
| 3C      | Equatorial Guinea                                                   | 49      | AF    | 36 | 47  | 1.4444N    | 10.2444E | 15.11.1945 |            | 3C[1-9].* 3C   | Active  | 1    |
| 3C0     | Annobon Is.                                                         | 195     | AF    | 36 | 52  | 1.455      | 5.6278E  | 15.11.1945 |            | 3C0.*          | Active  | 0    |
| 3D2     | Fiji                                                                | 176     | ос    | 32 | 56  | 18.12225   | 179.7778 | 15.11.1945 |            | 3D\d{1,}[ABD   | Active  | 12   |
| 3D2/C   | Conway Reef                                                         | 489     | ос    | 32 | 56  | 21.71115   | 174.6167 | 15.11.1945 |            | 3D\d{1,}C.*    | Active  | 13   |
| 3D2/R   | Rotuma Is.                                                          | 460     | ос    | 32 | 56  | 12.50565   | 177.05E  | 15.11.1945 |            | 3D\d{1,}R.*    | Active  | 12   |
| 3DA     | Swaziland                                                           | 468     | AF    | 38 | 57  | 26.61675   | 31.3778E | 15.11.1945 |            | 3D[A-M].*      | Active  | 2    |
| 3V      | Tunisia                                                             | 474     | AF    | 33 | 37  | 33.5222N   | 9.0778E  | 15.11.1945 |            | 3V.* TS.*      | Active  | 1    |
| ЗW      | Vietnam                                                             | 293     | AS    | 26 | 49  | 11.9167N   | 107.65E  | 15.11.1945 |            | 3W.* XV.*      | Active  | 7    |
| зх      | Guinea                                                              | 107     | AF    | 35 | 46  | 10.4278N   | 10.7222W | 15.11.1945 |            | зх.*           | Active  | 0    |
| 3Y      | Bouvet                                                              | 24      | AN    | 38 | 67  | 54.42225   | 3.4E     | 15.11.1945 |            | 3Y.*           | Active  | 0    |
| 3Y/P    | Peter I Is.                                                         | 199     | AN    | 12 | 72  | 68.85565   | 90.6W    | 15.11.1945 |            | 3Y.*           | Active  | -6   |
| 4J      | Azerbaijan                                                          | 18      | AS    | 21 | 29  | 40.3444N   | 47.3611E | 01.01.1994 |            | 4[JK].* 4J\Z   | Active  | 4    |
| 4J      | Azerbaijan                                                          | 18      | AS    | 21 | 29  | 40.3444N   | 47.3611E | 15.11.1945 | 31.12.1993 | E [KMNORUXYZ]  | Active  | 4    |
| 4L      | Georgia                                                             | 75      | AS    | 21 | 29  | 41.9056N   | 43.1056E | 01.01.1992 |            | 4L.*           | Active  | 4    |
| 4L      | Georgia                                                             | 75      | AS    | 21 | 29  | 41.9056N   | 43.1056E | 15.11.1945 | 31.12.1992 | E [KMNORXYZ] 6 | Active  | 4    |
| Пои     | ск                                                                  |         |       |    |     |            |          |            |            | *              |         |      |

## Процедура определения территории корреспондента осуществляется с учетом даты проведения QSO.

Таблица, для определения состоит из трех частей:

- Уникальные позывные в большинстве случае это позывные экспедиций.
- Административные территории деление на провинции (области).
- Территории (Страны).

#### Определение территорий производится в следующем порядке:

Уникальные позывные, если не определили, то Административные территории, если не определили, то – Территории (Страны).

Данная система позволяет определить территории, для всех, когда-либо существовавших позывных, например: что до распада СССР, что сейчас.

Эти таблицы синхронизируются через Интернет, для этого должен быть установлен флаг "**Территории (Страны)**" в форме <u>"Получить информацию из</u> <u>интернета"</u>.

## 17 Prefixes in UR5EQF\_LOG v3.31-61. HELP (версия от 24.11.2016)

#### Для «правильного» определения территорий нужно соблюдать правила:

\* У префиксов, действующих на сегодняшний день, не должно быть ни даты старта, ни даты окончания.

- \* Дата окончания действия обязательно должна быть у «старых» префиксов.
- \* Дата старта у «старых» префиксов может быть, а может и не быть.

"Кнопки для редактирования"

<u>"Кнопки для связи с WEB сайтами"</u>

"Обновить файл Cty.dat из интернета"

## 2.1 "Кнопки для редактирования"

Кнопки для редактирования:

## 1. Таблица "Уникальные позывные"

Редактирование можно осуществлять с помощью кнопок :

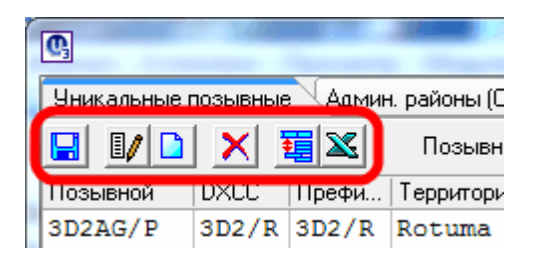

или можно вызвать вызвать меню для редактирования кликом правой кнопки мышки по строке формы:

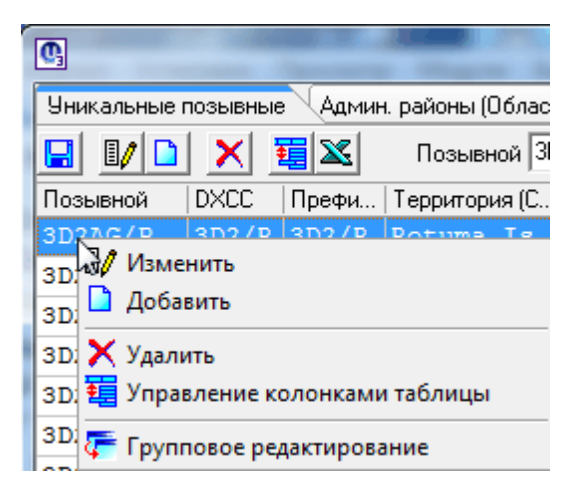

Форма для редактирования:

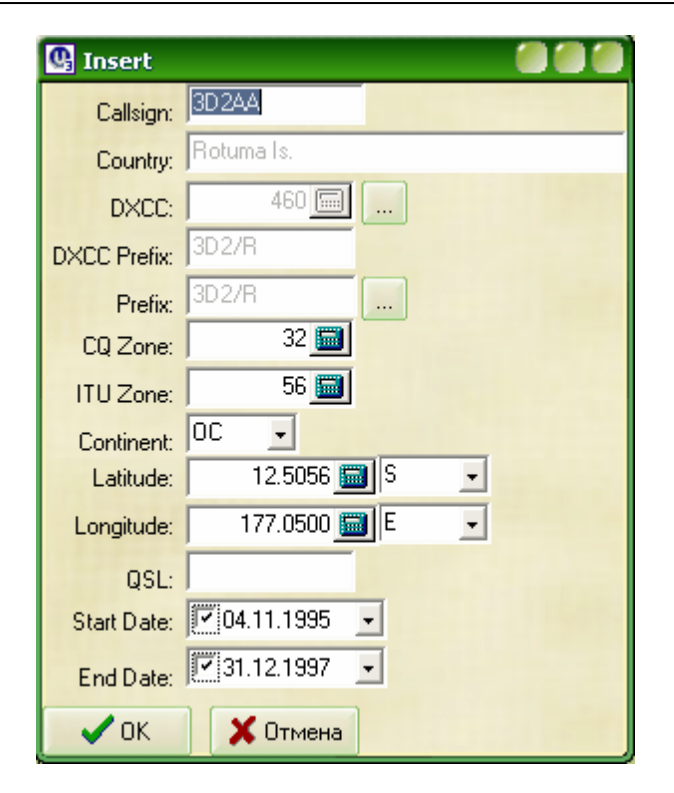

## 2. Таблица "Территория (Страна):

| C,  |                                                                 |         |    |    |      |     |           |           |              |             |                                        |
|-----|-----------------------------------------------------------------|---------|----|----|------|-----|-----------|-----------|--------------|-------------|----------------------------------------|
| 9ı  | Уникальные позывные Админ. районы (области) Территория (Страна) |         |    |    |      |     |           |           |              |             |                                        |
| E   |                                                                 | × 🗉     | X  |    | По   | зыв | ной ZZOZZ |           | 12.08.2016 🔹 | 🔍 🛛 PY Braa | il 🧳 🥭                                 |
| D., | Териизменит                                                     | [грана) | D  | K  | C    | I   | Широта    | Долгота   | Start Date   | End Date    | Prefix List                            |
| PF  | Netherlan                                                       | nds Bor | 18 | oc | 28   | 54  | 0.4N      | 115E      | 15.11.1945   | 30.04.1963  | PK5.*                                  |
| PF  | Celebe &                                                        | Moluce  | 30 | oc | 28   | 54  | 1.24445   | 125.0889E | 15.11.1945   | 30.04.1963  | PK6.*                                  |
| ΡY  | Brazil                                                          |         | 10 | SA | 11   | 12  | 11.53335  | 54.0056W  | 15.11.1945   |             | P[P-Y][1-9].* P[P-Y]0[A-EG-LNOQU-Y].*  |
| ΡŸ  | / Fernando                                                      | de Nor  | 56 | SA | . 11 | 13  | 3.86115   | 32.4167₩  | 15.11.1945   |             | P[P-Y]O[FR].* P[P-Y]OZ[FR][A-Z] Z[V-Z] |

Запись редактируется по кнопке "Изменить" либо вызывается меню кликом правой мышки (опция "Изменить"), откроется форма "Edit":

## Prefixes in UR5EQF\_LOG v3.31-61. HELP (версия от 24.11.2016)

| 💽 Edit                                                                                                    |                                                                                                    | ×                                                                                                    |
|----------------------------------------------------------------------------------------------------|----------------------------------------------------------------------------------------------------|----------------------------------------------------------------------------------------------------|
| Country: Braz<br>Status: Active<br>DXCC: 108<br>CQ Zone: 11<br>ITU Zone: 12<br>Continent: SA •<br>DXCC Prefix: PY<br>Latitude: 11.5333<br>S •<br>Longitude: 54.0056<br>W •<br>Start Date: 1511.1945 •<br>End Date: 30.12.1899 •<br>TimeDiff: -3<br>Country: Active | P[P-Y][1-9].*<br>P[P-Y]0[A-EG-LNOQU-Y].*<br>P[P-Y]0[A-EG-LNOQU-Z].*<br>PY\Z<br>Z[V-Z][1-9].*<br>Z[V-Z]0[A-EG-LNOQU-Y].*<br>Z[V-Z]0[A-EG-LNOQU-Z].* | Prefix List<br>The prefix list is list of regular<br>expressions - this is the most efficient<br>way to define the list of prefixes<br>allocated to DXCC entities.<br>The components of a regular<br>expression are:<br>Letters (A-Z),<br>Digits (0-9),<br>Sets,<br>Wildcards.<br>Sets<br>A set starts with [ and ends with ], it<br>matches any single character that is<br>a member of that set. A set may<br>contain any combination of the<br>following:<br>Single characters:<br>For example [ABC], will match any of<br>the characters the or C |
| ✓ ОК Х Отмена Тест                                                                                                    |                                                                                                    | Character ranges:                                                                                                    |

В этой форме можно осуществить необходимые корректировки. В среднем окне формы можно изменить

или добавить префиксы. В информационном окне приведены примеры и расшифровка записей среднего

окна формы.

19

Например: **P[P-Y][1-9].\*** эта запись обозначает, что в префиксе Бразилии, начинающемся с литеры P в комбинации с ней могут быть литеры от P до Y в алфавитной последовательности. Во всех комбинациях

этих префиксов могут использоваться цифры от 1 до 9.

.\* - обозначает, что после префикса могут использоваться любые цифры или буквы. Может быть и такой вариант - PR1AA2B - этот "позывной" будет определяться как Бразилия.

Если выделить строку и кликнуть по ней правой кнопкой мышки - появится выпадающее меню, в котором

можно выбрать необходимый вид действия:

| Р[Р-Y][1-9].*            | F |
|--------------------------|---|
| Р[Р-Y]0[А-EG-L,2         | F |
| Р[Р-Y]0Z[А-EG-L]         | e |
| РY\Z                     | z |
| Z[V-Z][1-9].*            | T |
| Z[V-Z]0[А-EG-LN0         | E |
| Z[V-Z]0Z[А-EG-LN0QU-Z].* | L |

Выбрав "Изменить" или "Добавить" - откроется форма "Input Box":

| Input Box     | × |
|---------------|---|
| Prompt        |   |
| z[v-z]0y[a].* | _ |
| OK Cancel     |   |

В поле "Prompt" можно откорректировать существующую запись или добавить новую. Например: добавить, жмем ОК, запись добавлена:

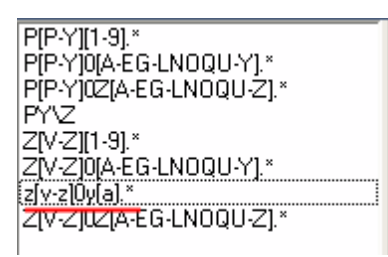

## 2.2 "Кнопки для связи с WEB сайтами"

## Кнопки для связи с WEB сайтами

|   | C,                                                                      |       |       |               |      | -  |     |              | _         |         |            |            |     |
|---|-------------------------------------------------------------------------|-------|-------|---------------|------|----|-----|--------------|-----------|---------|------------|------------|-----|
|   | Уникальные позывные (Админ. районы (Области) (Территория (Страна) 1 2 3 |       |       |               |      |    |     |              |           |         |            |            |     |
| 1 |                                                                         | ×     |       | Позывной 3D   | 2HH  |    |     | 02.05.2013 💌 | ] 🔍 🥑 🛛   | )2/R Ro | tuma Is.   | 4 🧯        | 5   |
|   | Позывной                                                                | DXCC  | Префи | Территория (С | Конт | CQ | ITU | Широта       | Долгота   | DXCC    | Start Date | End Date   | QSL |
|   | 3D2AG/P                                                                 | 3D2/R | 3D2/R | Rotuma Is.    | ос   | 32 | 56  | 12.5056S     | 177.05E   | 460     |            |            |     |
|   | 3D2AH                                                                   | 3D2/R | 3D2/R | Rotuma Is.    | oc   | 32 | 56  | 12.5056S     | 177.05E   | 460     | 12.08.1989 | 04.10.2004 |     |
|   | 3D2AM                                                                   | 3D2/C | 3D2/C | Conway Reef   | ос   | 32 | 56  | 21.71115     | 174.6167E | 489     | 17.05.1990 |            |     |

кнопки со значком 🥌 предназначены для связи с соответствующими WEBсайтами:

1 - Club Log

## 2 - Contest Country File Revision History

**3** - The Daily DX & The Weekly DX - DXpedition Calendar (<u>http://www.dailydx.com/calendar.html</u>)

на этих сайтах можно найти необходимую информацию для ведения "Менеджера базы префиксов"

## 2.3 "Обновить файл Cty.dat из интернета"

21

## Обновить файл Cty.dat из интернета

## Обновить или загрузить файл Cty.dat в лог можно используя эту кнопку -

"Менеджера базы префиксов". Откроется форма "Get info from CTY.dat"
 далее кликаем по значку "закрытая папка":

| 9   |                     |            |    | 4 🥑                                 |              |                           |              | roj        |
|-----|---------------------|------------|----|-------------------------------------|--------------|---------------------------|--------------|------------|
| ITU | Широта              | Долгота    | 9  |                                     | C            | :                         | T: D:**      |            |
| 29  | 39.12N              | 45.27E     |    | C,                                  |              |                           |              |            |
| 29  | 39.12N              | 45.27E     | C  | Дата файла на с<br>Последняя модифі | ерве<br>икаш | pe Fri, 19 Apr 201        | 3 12:55:24 ( | <b>M</b> T |
| 29  | 40.17N              | 49.39E     | q  | lloda                               | sta th       | a. Ctu dat from the Inter | not          |            |
| 29  | 40.17N              | 49.39E     |    |                                     | ite tri      | e ciyidal nom me mie      |              |            |
| 72  | 74.76S              | 136.86W    |    | http://www.country-files.com        | m/cty        | v/old/cty.dat             | -            |            |
| 69  | 69.733              | 95.516E    |    |                                     |              |                           |              |            |
| 29  | 41.7N               | 44.8E      | c  |                                     |              |                           |              |            |
| 29  | 41.7N               | 44.8E      |    |                                     |              |                           |              |            |
| G   | Get info fr         | om CTY.dat | :  | C                                   | Count        | ry File Revision History  |              |            |
|     | Callsign            | UC0A       |    | 3                                   | 8            | .*                        | 1            |            |
| Co  | untry               | Asiat      | ic | c Russia                            | *            | . \2                      | 3            |            |
|     | ntinen <sup>†</sup> | t AS       |    |                                     |              | [LM]\Z                    | 3            |            |
|     | )                   | 17         |    |                                     |              | ١Z                        | 1            | E          |
| III | Ū                   | 30         |    |                                     |              | BP\Z AT3D\Z V             | 1            |            |
| Ti  | .meDiff             | 7          |    |                                     |              | QU-X]OK.*                 | 8            | <b>–</b>   |
|     |                     |            |    |                                     | *            | QU-X]OM.*                 | 8            |            |
|     |                     |            |    |                                     |              |                           |              |            |

Файл cty.dat - это текстовый файл со списком стран и направлений азимута. Используется в качестве дополнительной или контрольной информации при ведении менеджера базы префиксов. В инсталляционный пакет лога не входит.

Загрузить или обновить файл **cty.dat** можно по значку "закрытая папка" в форме "Get info from CTY.dat".

Всегда "свежий" cty.dat можно скачать и <u>отсюда</u>.. Затем поместить его в <u>каталог</u> <u>лога</u>.

## **Top Level Intro**

This page is printed before a new top-level chapter starts

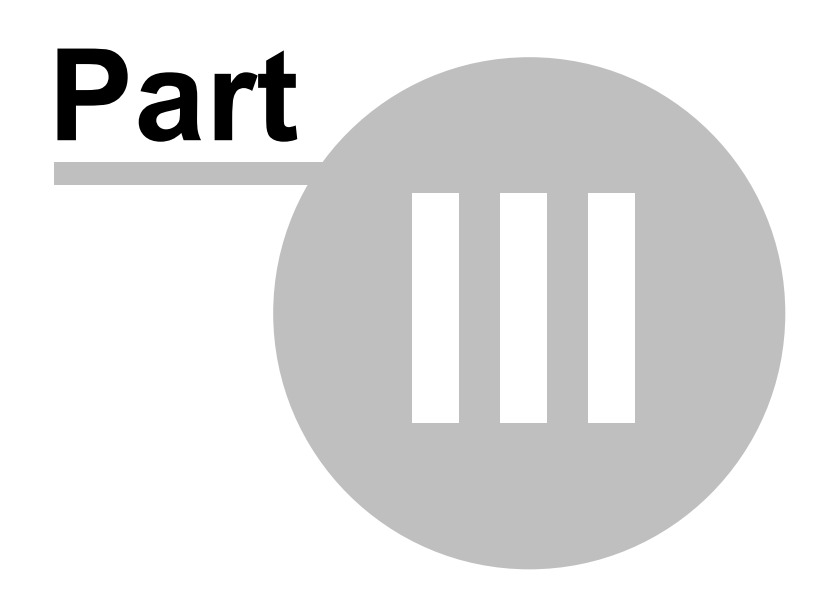

## 3 additionally

Enter topic text here.

## 3.1 Каталог UR5EQF\_Log3.1

## Папки и файлы программы лога

## Пример установки лога на диск D:

| 🕞 🍚 🚽 🕨 Компьюте                                                                                                    | р ▶ Новый том (D:) ▶ UR5EQF_Log3 ▶                                                                                 |                                                                                                    |                                                                                                    | ← ← ← Πουεκ: UR5EQF_Log3                                                                                                    |
|----------------------------------------------------------------------------------------------------|----------------------------------------------------------------------------------------------------|----------------------------------------------------------------------------------------------------|----------------------------------------------------------------------------------------------------|----------------------------------------------------------------------------------------------------|
| Упорядочить 🔻 Добав                                                                                                    | ить в библиотеку 🔻 Общий доступ 🔻                                                                                  | Новая папка                                                                                                    |                                                                                                    |                                                                                                    |
| <ul> <li>У Избранное</li> <li>Загрузки</li> <li>Недавние места</li> <li>Рабочий стол</li> <li>Диблиотеки</li> <li>Видео</li> <li>Зокументы</li> </ul>                                                                       | Callbook<br>DownloadAwards<br>Maps<br>RigExpertFSK<br>tempUpdate<br>AntenaMap.dat<br>awards.ini                    | CONTEST<br>EDI<br>OtherFSK<br>Rolog<br>tmp<br>asets.dat<br>awardsEx.ini                                                                                              | db<br>icons<br>Plugins<br>Skins<br>VODOPAD<br>AudioRecorder.exe                                             | Download<br>LoTW Logs<br>Reg<br>Sounds<br>45DF.txt<br>AutoupdateFile.dat<br>BandsMapN.dat                                                                                                  |
| ▷ ► Изображения ▷ ♪ Музыка                                                                                                    | CabrilloMode.dat Contest.txt DayLightList.dat EEPEOR 31 10 2013 adi                                                | Callign_list.dat     Gontest_statistic_UR5EQF_Log3.exe     dll_callbook_search.dll     FePenggramm_dll                                                               | ClasterCallsignInfo.dat ContestMacro.INI DxClaster.dat                                                      | ClientNames.dat  Cty.dat  Ermak1.erm  Static all                                                                                                    |
| <ul> <li>▶ Донашняя Группа</li> <li>▶ Компьютер</li> <li>▶ Локальный диск (С:)</li> <li>▶ Новый том (D:)</li> <li>▶ Новый том (F:)</li> <li>▶ Новый том (G:)</li> <li>▶ Новый том (G:)</li> <li>▶ Новый том (G:)</li> </ul> |                                                                                                    | exturil.aal     exturil.aal     exturil.aal     ExcycoardPrefixList.dat     LanguageFile_portuguese     Master.txt     MMvariMacroContest.INI     g9OmnikigSetup.exe |                                                                                                    | Coravine.gif     LanguageFile_china     LanguageFile_ukraine     MMvarifile_ukraine     MMvarifile_ukraine     MMvarifile_ukraine     MoverMacro.INI     MorseMacro.INI     MorseMacro.INI |
| ▷ → Новыи том (H:) ▷ → DATA (I:)                                                                                                    | QSLDemo.qsl<br>RBNClasterTerritoryList.dat                                                                         | QsIPrint.exe RecentIndices.txt                                                                                                    | QsIPrint.ini register_polski.dat                                                                            | © raccd32a.dll<br>☐ rst59.dat<br>ﷺString ave                                                                                                    |
| р 🦋 Сеть                                                                                                    | ISSDS.dat  SWL.dat  SWL.dat  UploadLotW.exe   URSEQF_link.dll  URSEQF_updater.exe  Sworld.bmp  www.clasterspot.dat | TelnetCommand.txt TelnetCommand.txt USSEQF.qsl USSEQF_Log3.exe VariCode.tbl World.lyr                                                                                | (1) SAFULLIOII<br>양 Uninstall.exe<br>양 URSEQF_Backup3.exe<br>양 URSEQF_Log3.INI<br>행 ynf.doc<br>world.lyr.md | ygr>xkns.exe<br>② Uninstall.ini<br>③URSEQF_Backup3_Update3.00-3.exe<br>③ URSEQF_server.exe<br>■                                                                                            |

## 3.2 Структура "Интерфейса журнала UR5EQF\_LOG или Основного окна лога"

## Условно структуру интерфейса лога можно разделить на 4-е основных блока:

- 1. Главное меню
- 2. Оперативное окно
- 3. <u>Окно «Карта мира»</u>
- 4. <u>Окно «Журнал»</u>

В окне "Журнал", используя опции главного меню "Настройки" -

"Закладки", "Показать в окне журнала", "Показать на месте карты мира", можно добавить в качестве закладок, следующие информационные окна:

Панель "Предыдущие QSO" или "Окно повторных связей"

Панель "www DX кластер"

Панель "Телнет кластер"

Панель "Статистика текущего позывного"

Под перечнем закладок (Панелей) находится информационное "Поле подска и "Счетчик QSO"

## 3.2.1 Главное меню

## Главное меню

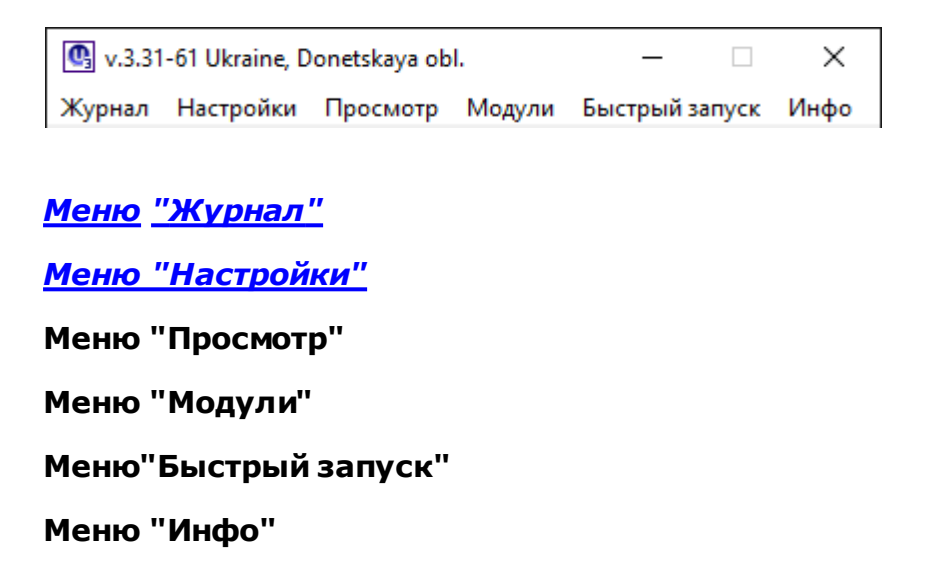

## 3.2.1.1 Меню "Журнал"

## Меню "Журнал"

💽 v.3.31-61 Ukraine, Donetskaya obl.

| Жур | нал                         | Настройки     | Просмотр  | Модули | Быст          |  |  |  |  |
|-----|-----------------------------|---------------|-----------|--------|---------------|--|--|--|--|
| 3   | Опе                         | рации с журн  | алом      |        | $\rightarrow$ |  |  |  |  |
|     | Сер                         | висы eQSL и L | otW       |        |               |  |  |  |  |
|     | Экспорт данных из журнала в |               |           |        |               |  |  |  |  |
|     | Имг                         | юрт данных в  | журнал из |        | >             |  |  |  |  |
|     | Печ                         | ать           |           |        | >             |  |  |  |  |
|     | Очи                         | стить окно вв | ода QSO   | Paus   | ie –          |  |  |  |  |
|     | Сохр                        | ранить QSO    |           | Alt+   | s             |  |  |  |  |
|     | Реда                        | ктировать QS  | 0         |        |               |  |  |  |  |
|     | Закр                        | оыть журнал   |           |        |               |  |  |  |  |

## В меню "Журнал" можно:

• выбрать опции:

<u>"Операции с журналом"</u>

"Сервисы eQSL и LOTW"

"Экспорт данных из журнала..."

"Импорт данных в журнал из ..."

"Печать"

• выполнить функции:

"Очистить окно ввода QSO Pause"

"Coxpaнить QSO" Alt+S

"Редактировать QSO" - (вызвает форму <u>"Редактор QSO"</u>)

• завершить работу программы лога:

"Закрыть журнал"

#### 3.2.1.1.1 "Операции с журналом"

## "Операции с журналом"

| Журнал Настройки Просмотр Модули Быс                   | трый запуск Инфо                                         |
|--------------------------------------------------------|----------------------------------------------------------|
| Операции с журналом 📐 🔷 👌                              | Открыть другой журнал                                    |
| Сервисы eQSL и LotW                                    | Создать новый журнал                                     |
| Экспорт данных из журнала в >                          | Конфигурация журнала                                     |
| Импорт данных в журнал из >                            | Сжать и восстановить базу данных                         |
| Печать >                                               | Обновить в ЛОГе данные о "QSL менеджер"                  |
| Очистить окно ввода QSO Pause                          | Обновить ЛОГ из внутреннего справочника                  |
| Сохранить QSO Alt+S                                    | ПЕРЕОПРЕДЕЛЯТЬ ТЕРРИТОРИЮ по позывному                   |
| Редактировать QSO                                      | Обновить внутренний справочник из ЛОГа                   |
| Закрыть журнал                                         | Обновление информации в ЛОГе                             |
| i 25.07.2014 15:34 18.148.00 SSB Fabi                  | Обновить поле "State" из файла формата ".csv"            |
| Азимут 223/43 Трасса 1 712.27km Широта 35.0            | Очистить текущий журнал (все записи будут УДАЛЕНЫ)       |
| Тер-ия Crete EU<br>DXCC SV9 Префикс SV9 CQ 20 ITU 28 № | Создать резервную копию журнала (утилитой "Backup3")     |
|                                                        | Автоматическое сохранение в Adif при выходе из программы |
| 🗆 Глобус/Стат. 🗖 Глобус/карт. 🔽 Терми                  | Автоматическое сохранение ЛОГа (утилитой "Backup3")      |

В опции "Операции с журналом" можно выполнять следующие операции с журналом:

"Открыть другой журнал"

"Создать новый журнал"(опция)

"Конфигурация журнала"

"Сжать и восстановить базу данных"

"Обновить в ЛОГе данные о "QSL Manager"

"Обновить ЛОГ из внутреннего справочника"

<u>"Переопределять территорию по позывному"</u>

"Обновить внутренний справочник из Лога"

"Обновление информации в Логе"

"Обновить поле "State" из файла формата ".csv"

"Очистить текущий журнал"

"Создать резервную копию журнала (утилитой "Backup3")"

"Автоматическое сохранение в Adif при выходе из программы"

"Автоматическое сохранение ЛОГа (утилитой "Backup3")"

#### 3.2.1.1.1.1 "Переопределять территорию по позывному"

## "Переопределять территорию по позывному"

"переопределение территории по позывному" очень желательно делать после каждого обновления таблицы префиксов, для вывода максимально правильной статистики по дипломам...

#### Окно выполнения процесса:

| G Find Territory"Esc-Abort" | •                  |
|-----------------------------|--------------------|
| 00:07                       | Time remain: 00:25 |
|                             |                    |

## <u>п.16188. RM4Y: Цитата:</u>

не очень понятно почему позывной NH7O попадает как неизвестная территория в ФИЛЬТРАХ

Необходимо переопределить территории по позывному из меню "Журнал", "Операции с журналом"... а потом проверить, попадает ли какой-то позывной в **фильтрах** в "неизвестные территории"...

## 3.2.1.2 Меню "Настройки"

## Меню "Настройки"

Меню "Настройки" вызывается из Главного меню:

| lac | гройки                                                    | Просмотр                        | Модули      | Быстрый запуск    | Инфо |        |  |  |  |  |  |
|-----|-----------------------------------------------------------|---------------------------------|-------------|-------------------|------|--------|--|--|--|--|--|
| J   | Настро                                                    | ойка програм                    | мы          |                   |      | >      |  |  |  |  |  |
|     | Настро                                                    | ойка журнала                    | 1           |                   |      | >      |  |  |  |  |  |
|     | Настро                                                    | Настройка интерфейса >          |             |                   |      |        |  |  |  |  |  |
|     | Устано                                                    | Установка "Горячих клавиш"      |             |                   |      |        |  |  |  |  |  |
|     | Правил                                                    | Правила соревнований            |             |                   |      |        |  |  |  |  |  |
|     | Получ                                                     | Получить информацию из Интернет |             |                   |      |        |  |  |  |  |  |
|     | Террит                                                    | ория (Страна                    | a)          |                   |      | >      |  |  |  |  |  |
|     | QSL Me                                                    | неджеры                         |             |                   |      | >      |  |  |  |  |  |
|     | Загруз                                                    | ить информа                     | цию из фа   | йла "Friends.ini" |      |        |  |  |  |  |  |
|     | Загрузить информацию из файла "LoTW_Data.txt" (LotW)      |                                 |             |                   |      |        |  |  |  |  |  |
|     | Загрузить информацию из файла "AGMemberList.txt" (eQSLcc) |                                 |             |                   |      |        |  |  |  |  |  |
|     | Настройка Интернет DX кластеров                           |                                 |             |                   |      |        |  |  |  |  |  |
|     | Много                                                     | Многопользовательский режим     |             |                   |      |        |  |  |  |  |  |
|     | Менед                                                     | жер диапазон                    | юв          |                   |      |        |  |  |  |  |  |
|     | Редакт                                                    | ор диапазоно                    | ов и модуля | яции              |      |        |  |  |  |  |  |
|     | Заклад                                                    | ки                              |             |                   |      | >      |  |  |  |  |  |
|     | Показа                                                    | ть в окне жур                   | рнала       |                   |      | >      |  |  |  |  |  |
|     | Показа                                                    | ть на месте к                   | арты мира   | 3                 |      | >      |  |  |  |  |  |
|     | Карта и                                                   | иира в отдели                   | ьном окне   |                   |      |        |  |  |  |  |  |
|     | Станда                                                    | ртный интер                     | фейс        |                   |      | Ctrl+F |  |  |  |  |  |
|     | Много                                                     | оконный инт                     | ерфейс      |                   |      | Ctrl+G |  |  |  |  |  |
|     | Монит                                                     | оринг станци                    | ий PSK      |                   |      | >      |  |  |  |  |  |
|     | Внешн                                                     | ие программ                     | ы           |                   |      |        |  |  |  |  |  |
|     | UR5EQ                                                     | F_link                          |             |                   |      |        |  |  |  |  |  |

## Опции меню "Настройки":

## Получить информацию из интернета \*

<u> "Территория (Страна)"</u>

3.2.1.2.1 Получить информацию из интернета

H

## Получить информацию из интернета

Меню "Настройки" - "Настройка программы"- "Получить информацию из интернета":

| <b>@</b>                         |              |                     | —         |       | ×   |
|----------------------------------|--------------|---------------------|-----------|-------|-----|
| Автоматическая проверка обн      | овлений      |                     |           |       |     |
| 🔽 Проверка обновления Лога       | Скачать      | 🔽 LotW пользователи |           | Скача | пь  |
| 🔽 Внешние базы позывных          | Скачать      | 🔽 eQSL пользователи | Ī         | Скача | ль  |
| 🔽 Территория (Страна)            | Скачать      | 🔽 Перечень дипломов | Ī         | Скача | ль  |
| 🔽 QSL менеджеры                  | Скачать      | 🔽 Список модуляций  |           | Скача | пь  |
| URL                              | Расположе    | ние                 | Имя файла | A     | uto |
|                                  |              |                     |           |       |     |
|                                  |              |                     |           |       |     |
|                                  |              |                     |           |       |     |
|                                  |              |                     |           |       |     |
|                                  |              |                     |           |       |     |
| При старте программы показать: / | Получить инф | ормацию из Интернет |           |       |     |

### В этой форме две вкладки:

29

### 1. Получить информацию из интернета

В этой вкладке можно устанавливать автоматические обновления или скачивать их вручную по кнопке "Скачать", например, обновить список LotW-пользователей:

| 0      |                                                |                                  | —                                                                                                    |                    | $\times$ |
|--------|------------------------------------------------|----------------------------------|----------------------------------------------------------------------------------------------------|--------------------|----------|
|        | Дата файла на сервере<br>Последняя модификация | Sat, 30 Jul 20<br>Sat, 30 Jul 20 | 16 08:43<br>16 08:43                                                                                                    | :48 GMT<br>:48 GMT |          |
|        | Update the LotV                                | V user list from the             | Internet                                                                                                    |                    |          |
| http:/ | /www.hb9bza.net/lotw/lotw1.t                   | xt                               |                                                                                                    |                    |          |
|        |                                                |                                  | 🔽 Ав                                                                                                    | тозагрузки         | а        |
|        |                                                |                                  | and the second second s |                    |          |
|        |                                                |                                  | 20                                                                                                    |                    |          |

## Если установить флаг "Автозагрузка" обновления будут происходить автоматически.

На вкладке "Получить информацию из интернета" можно создавать и свои загрузки, при наличии обновлений, этих файлов, будет произведена автоматическая загрузка, при запуске лога:

• кликом правой мышки вызываем меню:

| URL                  | Расположен |
|----------------------|------------|
| 5                    | Скачать    |
|                      | Добавить   |
|                      | Изменить   |
| При старте программы | Удалить    |

• выбираем опцию "Добавить", в открывшемся окне прописываем свои реквизиты:

| <b>Q</b>               | _    |        | $\times$ |
|------------------------|------|--------|----------|
| URL                    |      |        |          |
| Расположение           |      |        |          |
| C:\UR5EQF_Log\Download |      |        | 2        |
| Имя файла              |      |        |          |
| 🗖 Автозагрузка         | 🗸 ОК | Отмена |          |

## <u>См.ещё</u>

3.2.1.2.2 "Территория (Страна)"

## Меню "Настройки" - "Территория (Страна)"

|                                  | 🎬 🖼   🖬   🗷 🖽   📂 🦘           |
|----------------------------------|-------------------------------|
| Получить информацию из Интернета | Канал приема                  |
| Территория (Страна)              | Менеджер базы префиксов       |
| QSL Менеджеры                    | ► Сохранить в файл " \ *.zip" |

## С помощью этой опции можно:

1. Вызвать <u>"Менеджер базы префиксов"</u>

2. <u>Сохранить в файл "...\.zip"</u> содержимое таблиц Менеджера базы префиксов

3.2.1.2.2.1 Сохранить в файл "...\.zip"

## Сохранить в файл "...\.zip"

сохраненный файл countrylist.zip будет находиться в папке db каталога лога.

Форма для записи на FTP-Server - служебная, её закрываем не используя:

| 💽 Upload file to Ftp | ×          |
|----------------------|------------|
| Host                 |            |
| Port 21              | Connect    |
| User ID              | Disconnect |
| Пароль               | Disconnect |
| Remote folder        |            |
| Upload files to FT   | P - server |
|                      | 1.         |

## 3.2.2 Оперативное окно

## Оперативное окно

| 🔛 🏠 📾 🗸 🔶 🔜 🕨 🗸 II 🔲 🌰 🗮 🍟 🛄                     | ×8I₩ -                |
|--------------------------------------------------|-----------------------|
| Местное время 23:59:37 UTC 20:59:37 Время у корр | респондента 17:59:37  |
| дата 12.05.2013 – Позывной <b>FG5FR</b>          | 1                     |
| Диап 14.080.60 💌 🔤 Имя Frantz                    | 🗹 Карта 🔲 🛄           |
| Moga BPSK31 💌 🚾 QTH Lamentin                     | ЛОК 🕅 FK96fg 🛛 🔽      |
| Время UTC 20:59 🜩 RST отп <b>599</b> 💌           | State                 |
| ✓ Реальное время RST пол 599                     | IOTA                  |
| 🗖 Сохранить в UTC 🗖 Метка 🛛 QSL via 📃 💌          | MGR                   |
| Поле стат12.                                     | .34.                  |
| Комментарий                                      |                       |
| 👬 1 13.01.2013 21:24 7.022.00 CW Frantz          | Lamentin              |
| Азимут 288/108 Трасса 9 356.11km Широта 16.27    | `N Долгота 61.56`₩    |
| Тер-ия Guadeloupe NA                             |                       |
| DXCC FG Префикс FG CQ 08 ITU 11 Ма               | оя QSL  Wasn't sent 💌 |
|                                                  |                       |

### В состав оперативного окна входят:

• Кнопки оперативного управления

- Поле (окно) выбора текущего журнала
- Индикаторы времени
- Информационные поля (Окно ввода QSO)
- Управляющие чек-боксы
- Блок дополнительной информации
- Блок "Режим наблюдателя (SWL)"
- Кнопки управления поворотным устройством антенны
- В основное окно лога под кнопки управления частотой трансивера выведена

индикация режимов работы трансивера - "TX", "RX" :

• можно выделять азимут другим цветом

### 3.2.2.1 Кнопки оперативного управления

## Кнопки оперативного управления

| 🖃 🛅 🗃 🗸 🔶 🔚 🕨 🤟 🔲 🔳 🛑 🔲 🗳 UX8IW 💽                                   |
|---------------------------------------------------------------------|
| Местное время 23:59:37 UTC 20:59:37 Время у корреспондента 17:59:37 |
| дата 12.05.2013 🔽 Позывной <b>FG5FR</b>                             |
| Диап 14.080.60 💌 🚾 Имя Frantz 🔽 Карта 🗖                             |
| Moga BPSK31 💌 🔤 QTH Lamentin ЛОК FK96fg 🔽                           |
| Время UTC 20:59 🜩 RST отп <b>599</b> 💌 State                        |
| ✓ Реальное время RST пол 599                                        |
| 🗖 Сохранить в UTC 🗌 Метка QSL via 💽 MGR                             |
| Поле стат1234.                                                      |
| Комментарий                                                         |
| 👬 1 13.01.2013 21:24 7.022.00 CW Frantz Lamentin                    |
| Азимут 288/108 Трасса 9 356.11km Широта 16.27`N Долгота 61.56`W     |
| Tep-us Guadeloupe NA                                                |
| DXCC FG Префикс FG CQ 08 ITU 11 Moя QSL   Wasn't sent 💌             |
|                                                                     |
| Кнопка "Записать текущее QSO" <b>⊡</b>                              |
| Кнопка "Очистить окно ввода QSO" 🛄                                  |
| Кнопка "Подключить внешнюю программу"                               |
| Кнопка "Отключить внешнюю программу" 🐏                              |
| Кнопка "Сохранить во внутренний справочник" - значо                 |

дискеты" 日

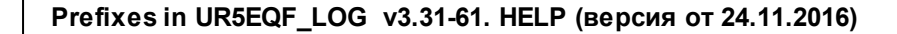

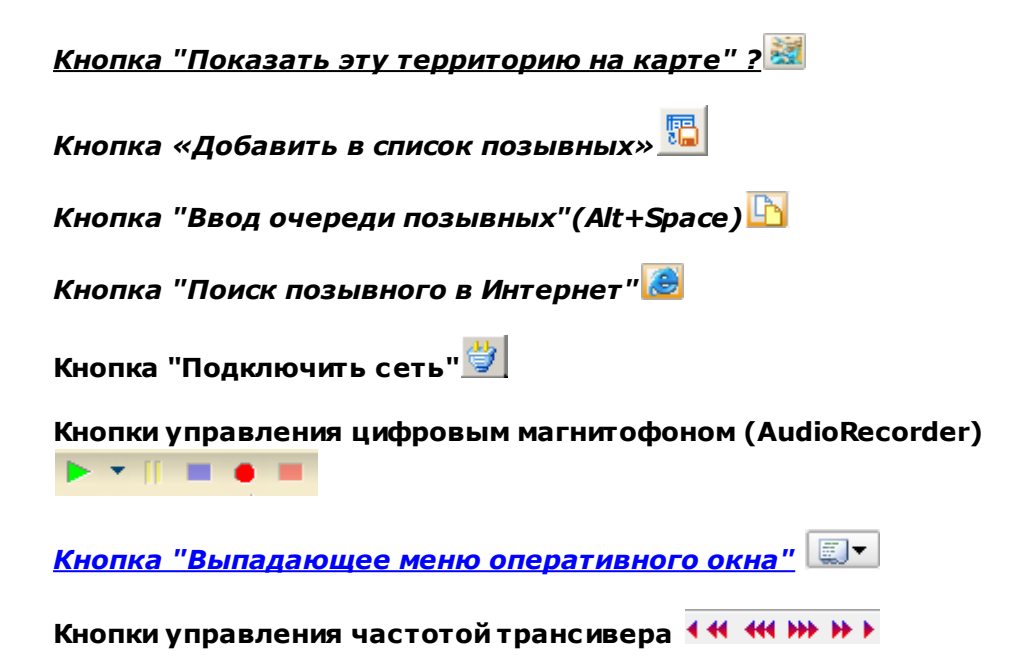

- Управление поворотным устройством: опции остановки (S) антенны и ее парковки (P):

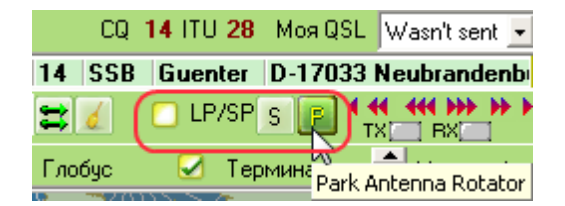

3.2.2.1.1 Кнопка "Выпадающее меню оперативного окна"

## Кнопка "Выпадающее меню оперативного окна"

Выпадающее меню оперативного окна вызывается кликом мышки по этой иконке:

| QSL Wasn't 😴 Статистика для текущего позывного | Alt+N |
|------------------------------------------------|-------|
| 🕶 👐 на стране 🕅 Изменить информацию по стране  | •     |
| ВХ СТАНОВКИ ФИЛЬТРОВ                           |       |
| -12 -11 💭 Спутник                              |       |

#### Опции меню:

"Статистика для текущего позывного" - Alt+N

<u>"Изменить информацию по стране"</u>

"Установки фильтров" (для вызова статистической формы "Фильтры")

"Спутник"

3.2.2.2 Информационные поля (Окно ввода QSO)

## Информационные поля (Окно ввода QSO)

| Дата 21.04.2016 💌 Позывной РУ2VA           | 🕑 LE 🗖 📆         |
|--------------------------------------------|------------------|
| Диап 7 VMA Angelo                          | 🔽 Карта 🗌 🛄      |
| Мода BPSK31 🛛 🔻 🔤 QTH Sao Caetano Do Sul / | лок 🛛 🖬 🔽        |
| Время UTC 07:55 🜩 RST отп <b>599</b> 💌     | State            |
| Реальное время RST пол 599                 | IOTA             |
| 🗖 Сохранить в UTC 🗖 Метка 🛛 QSL via 📃 💌    | MGR 18LWL        |
| Поле стат12.                               | .34.             |
| Комментарий                                |                  |
| iiiiiiiiiiiiiiiiiiiiiiiiiiiiiiiiiiiiii     | o Sao Caetano Do |

## Это окно содержит информационные поля для записи текущего QSO в журнал:

- <u>Поле «Позывной»</u>
- Поле "Дата"
- Поле "Диапазон"
- Поле "Мода"
- Поле "Время UTC"
- Поля "Имя", "QTH"
- Поля "RSTотп", "RSTпол"
- Поле "QSL via"
- Поле "Локатор" (ЛОК)
- Поле "Штат"(State)
- Поле "ІОТА"
- Поле "MGR" и его кнопка
- Поля "Статистика 1" "Статистика 4"
- Поле "Комментарий"

Для этих полей можно установить порядок, по которому нужно переходить из одного поля в другое (по клавише "Enter" или клавише "ТАБ").

Ниже поля "Комментарий", расположена - "Строка данных о повторных QSO"

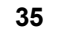

🟟 1 13.01.2013 21:24 7.022.00 CW Frantz Lamentin

3.2.2.2.1 Поле «Позывной»

## Поле «Позывной»

|            | = •       | 🔳 🍟 🛛      | JX8I₩    |                 | •      | • |
|------------|-----------|------------|----------|-----------------|--------|---|
| :19:04 UTC | 019:19:04 | Время у ко | рреспонд | ента <b>0</b> 1 | 1:19:0 | 4 |
| Позывной   | UA90      | CGL        | 2        | ) LE I          |        | 3 |
| Имя        | Владимир  | )          | 🗌 🛃 Ka   | рта             | Ζ.     |   |
| QTH        | Екатирен  | бург       | Лок-ор   | M006            | ни 🤅   | 2 |

Подсветка поля "Позывной" салатным цветом означает, что с данным кореспондентом уже были QSO.

Литеры LE справа от поля "Позывной" обозначают, что UA9CGL является пользователем как eQSL, так и LotW систем.

#### Слева от поля "Позывной" могут появляться такие квадратики:

| 💽 v.3.31-61 Ukraine, Donetsk | caya obl.       |                 |               |
|------------------------------|-----------------|-----------------|---------------|
| Журнал Настройки Прос        | мотр Модули     | і Быстрый заг   | пуск Инфо     |
| 🖃 🎦 🕮 🗸 🔶 🔚 🕨 🗸              |                 | UX8IW           | -             |
| Местное время 16:25:36 UT    | C 13:25:36 Bper | ия у корреспонд | ента 14:25:36 |
| Дата 02.08.2016 💌 Позывной   | 2W1AE           | D               | 2 - 🖫         |
| Диап 1.8 💌 💌 Имя             | Paul Weston     | 🔽 Ka            | арта 🔲 🛄      |
| Мода JT9-1 💌 QTH             | Ruthin          | лок             | < 1083ic 🛛 🗖  |
| Время UTC 13:25 🚔 RST отп.   | -10             | 💌 State         | »             |
| Реальное время RST пол.      | -10             | 💌 IOTA          | ۰             |

Желтый квадратик - "Проверено" - это означает, что во внутреннем справочнике по этому позывному стоит отметка "Проверено".

Салатный квадратик - "новая территория на ВМ" (диапазон/модуляция), т.е. программа рекомендует провести связь с этой станцией.

3.2.2.2.2 Время UTC

## **Время UTC**

В окне ввода QSO отображается время в UTC:

Время UTC 16:58 🌻

🔽 Реальное время

🔲 Сохранить в UTC

При работе **в режиме реального времени** чек-бокс "Реальное время" в окне ввода QSO должен стоять обязательно.

**В режиме ввода уже ранее проведенных связей** чек-бокс "Реальное время" должен быть снят. Время в лог желательно вводить в UTC.

Также можно вводить и местное время, но для этого нужно убрать чек-бокс "Реальное время" и поставить чек-бокс "Сохранить в UTC", тогда будет учитываться разница между всемирным и местным временем. При записи QSO в лог связь будет сохранена со временем по UTC.

В этом режиме ввода **цвет шрифта в поле "Позывной"** - **красный**. Это сделано для того, чтобы не забыть включить реальное время при работе в эфире.

| Местное время 20:11:                | :35 UTC17:11:35 Время      |  |  |  |  |  |
|-------------------------------------|----------------------------|--|--|--|--|--|
| Дата 23.07.2016 💌 По                | зывной <b>UX8IW</b>        |  |  |  |  |  |
| диап 10 🛛 🔻                         | Имя Борис                  |  |  |  |  |  |
| Мода CW 💌                           | QTH <mark>Мариуполь</mark> |  |  |  |  |  |
| Время UTC 17:11 🚔 🛛 Я               | RST отп <b>599</b>         |  |  |  |  |  |
| Реальное время В                    | IST пол <b>599</b>         |  |  |  |  |  |
| 🗖 Сохранить в UTC 🗖 Метка 🛛 QSL via |                            |  |  |  |  |  |
| Полектат.                           | .12.                       |  |  |  |  |  |

Над <u>окном ввода QSO</u> отображается ваше местное время, время в UTC (всемирное) и местное время у корреспондента.

## 3.3 Поиск обновлений

Для автопроверки поиска обновлений необходимо настроить форму в Меню "Настройки" - <u>"Получить информацию из интернета"</u>:

| <b>G</b>                                                       |              |                     | —         |       | ×   |  |  |
|----------------------------------------------------------------|--------------|---------------------|-----------|-------|-----|--|--|
| Автоматическая проверка обновлений                             |              |                     |           |       |     |  |  |
| 🔽 Проверка обновления Лога                                     | Скачать      | 🔽 LotW пользователи |           | Скача | ать |  |  |
| 🔽 Внешние базы позывных                                        | Скачать      | 🔽 eQSL пользователи |           | Скача | ать |  |  |
| 🔽 Территория (Страна)                                          | Скачать      | 🔽 Перечень дипломов |           | Скача | эть |  |  |
| 🔽 QSL менеджеры                                                | Скачать      | 🔽 Список модуляций  |           | Скача | эть |  |  |
| URL                                                            | Расположение |                     | Имя файла | A     | uto |  |  |
|                                                                |              |                     |           |       |     |  |  |
|                                                                |              |                     |           |       |     |  |  |
|                                                                |              |                     |           |       |     |  |  |
|                                                                |              |                     |           |       |     |  |  |
|                                                                |              |                     |           |       |     |  |  |
| При старте программы показать: Получить информацию из Интернет |              |                     |           |       |     |  |  |

Включить автопроверку - установит чек-бокс. Отключит ь автопроверку - снять чек-бокс.

При запуске Лога программа ищет в интернете те обновления, которые отмечены чекбоксом.

С помощью этой платформы осуществляется поиск следующих обновлений:

Проверка обновления Лога - в настоящее время поиск обновлений Лога не осуществляется.

Внешние базы позывных

Территория (Страна)

QSL Manager

Перечень дипломов

Список модуляций

Поиск обновлений LotW пользователей и eQSL пользователей

Endnotes 2... (after index)

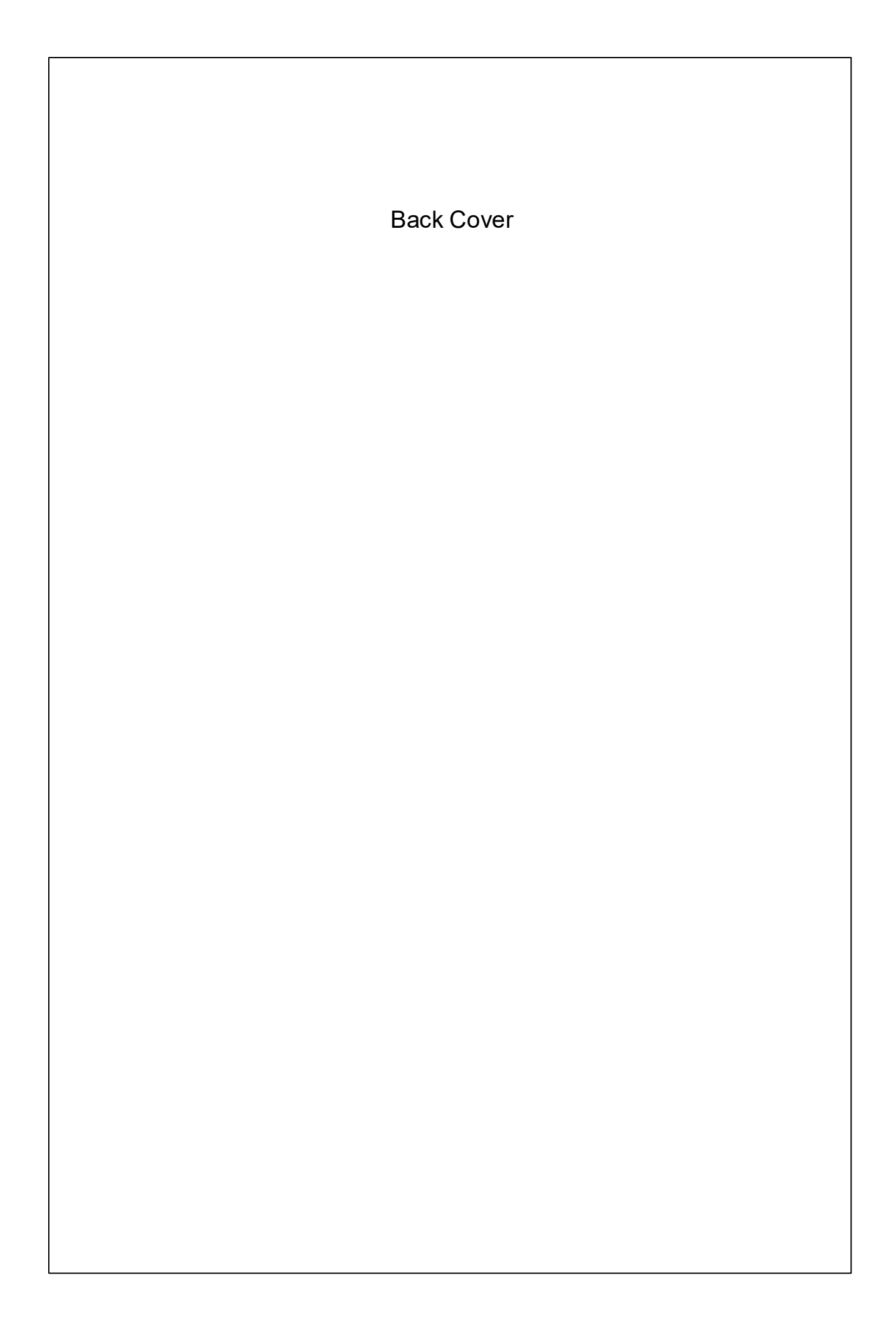